**HP Dynamic Security Features** 

**Cartridge Policy:** This feature protects the printer from counterfeit toner cartridges by allowing only genuine HP cartridges to be used with the printer. After enabling cartridge protection for the printer, all subsequent toner cartridges installed in the printer are automatically and permanently protected.

**Cartridge Protection:** his feature permanently associates toner cartridges with a specific printer, or fleet of printers, so they cannot be used in other printers. Protecting cartridges protects your investment. When this feature is enabled, if someone attempts to transfer a protected cartridge from the original printer into an unauthorized printer, that printer will not print with the protected cartridge. The printer control panel displays a message that the cartridge is protected, and it provides information explaining how to proceed.

To turn of the HP Dynamic Security Features in the Web Browser

## **Disable the Cartridge Policy feature**

- 1. Start Web printer configuration in the browser by typing the printers IP address in the address bar.
- 2. In the System tab.
- 3. select the **Supplies Settings** in the left-hand pane.
- 4. In the Cartridge Policy section, select Off
- 5. Click Apply.

## **Disable the Cartridge Protection feature**

- 1. Start Web printer configuration in the browser by typing the printers IP address in the address bar.
- 2. In the System tab.
- 3. select the Supplies Settings in the left-hand pane.
- 4. In the Cartridge Protection section, select Off

| HP Color LaserJet MFP M181fw                                                                          | × +                                                                         |                                  |                | • – 🗇 🗙                   |
|----------------------------------------------------------------------------------------------------|-----------------------------------------------------------------------------|----------------------------------|----------------|---------------------------|
| ← → C 🔺 Not levu 🖞 10.50.101.39/set co fig_suppliesSettings.html?tab=System@menu=SuppliesSettings     |                                                                             |                                  | 🖈 🔅 🚺 Update 🔅 |                           |
| () HP Colo                                                                                            | r LaserJet MFP M181fw                                                       |                                  |                | Home                      |
| HP Color Laxedet MFP M151fw IPISCC888 10 50 101 39 Ho2SratemPrint Fax Copy Networking HP Web Services |                                                                             |                                  |                |                           |
| Device Information<br>Paper Selup<br>Print Quality<br>Energy Settings<br>Print Density                | Supply Settings                                                             |                                  |                | Shop for Supplies Support |
|                                                                                                    | Very Low Setting (Black Cartridge):<br>Very Low Setting (Color Cartridges): | Continue V                       |                |                           |
| Paper Types<br>System Setur<br>Supply Settings                                                        | Low Threshold (Black Cartridge):<br>Low Threshold (Cyan Cartridge):         | 13 % (1 - 100)<br>10 % (1 - 100) |                |                           |
| Service<br>Save and Restore                                                                           | Low Threshold (Magenta Cartridge):<br>Low Threshold (Yellow Cartridge):     | 10 % (1 - 100)<br>10 % (1 - 100) |                |                           |
| 4.                                                                                                    | Cartridge Policy:<br>Cartridge Protection:                                  | Off V<br>Off V                   |                |                           |
|                                                                                                    |                                                                             |                                  |                | 5. Apply Cancel           |

5. Click Apply.

To turn of the HP Dynamic Security Features on the printer

## **Disable the Cartridge Policy feature**

- 1. In the Menu Settings.
- 2. select System Setup.
- 3. select Supply Settings.
- 4. In the Cartridge Policy section, select Off
- 5. Click **OK**.

## **Disable the Cartridge Protection feature**

- 1. In the Menu Settings.
- 2. select System Setup.
- 3. select Supply Settings.
- 4. In the Cartridge Protection section, select Off
- 5. Click **OK**.

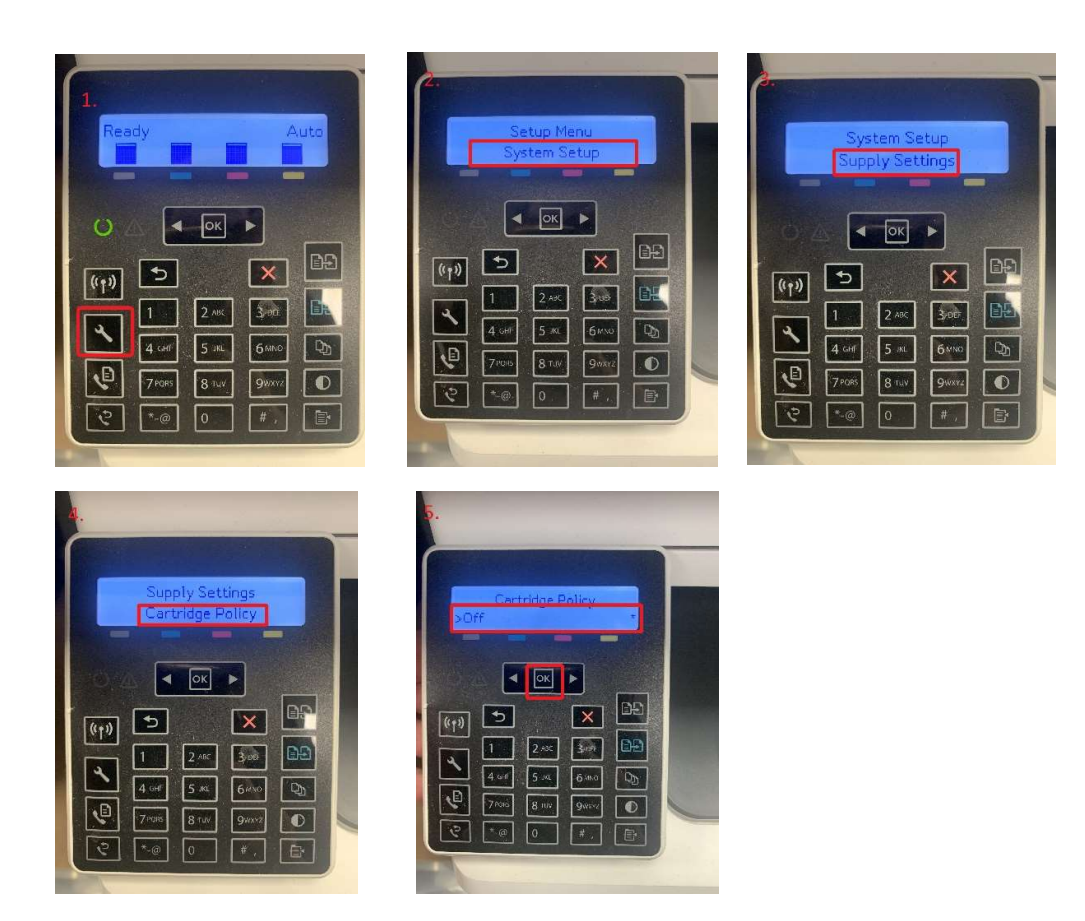